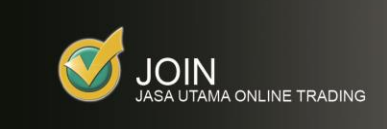

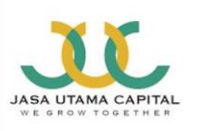

## Panduan Singkat Transaksi Aplikasi JOIN

## Login Aplikasi JOIN

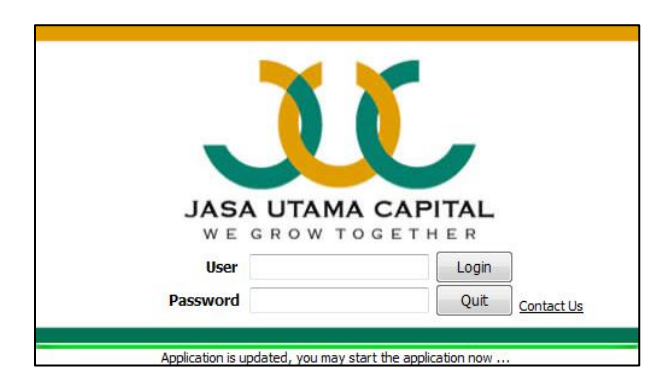

Silahkan user melakukan login pada aplikasi JOIN terlebih dahulu dengan cara masukan USERID dan Password pada kolom yang tersedia dan klik "Login".

## 1<sup>st</sup> Time Login, Change Password

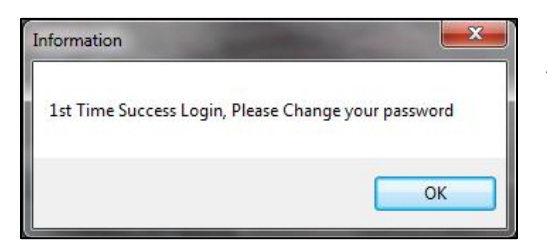

Untuk segi keamanan, user harus mengganti Password terlebih dahulu dengan Password sendiri yang mudah di ingat.

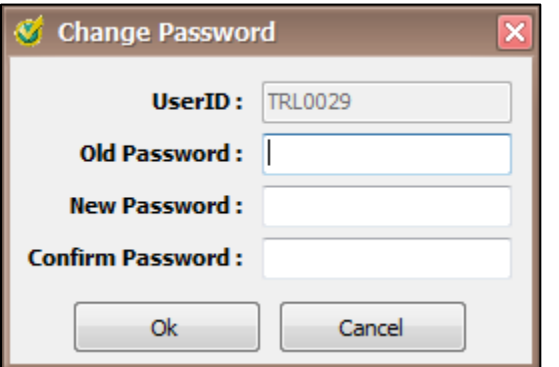

| Old Password     | : Masukkan password default yang<br>lama |
|------------------|------------------------------------------|
| New Password     | : Masukkan password yang baru            |
| Confirm Password | : Ulangi password yang baru              |

Note:

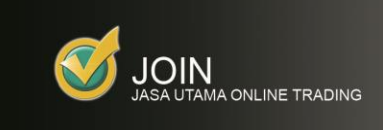

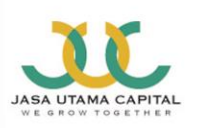

## Sign In Trading

| 🧭 Sign In |    |
|-----------|----|
| PIN       | ОК |

registrasi dan klik "OK".

Sebelum melakukan transaksi, user harus melakukan Sign In melalui menu ORDER MENU > SIGN IN. kemudian masukan PIN default yang telah diberikan melalui email pada saat melakukan

## **Change PIN Trading**

| 🧭 Change    | PIN 🔴  |
|-------------|--------|
| User ID     | ADI    |
| Old PIN     |        |
| New PIN     |        |
| Confirm PIN |        |
|             | Cancel |

Dalam menjaga kerahasiaan rekening yang user miliki, PIN Trading default yang diberikan pada saat pertama kali harus segera dilakukan pergantian melalui menu **ORDER MENU** > **CHANGE PIN**. PIN Trading dapat diubah dengan kriteria minimal 6 karakter *alfa numeric*.

## **Sign Out Trading**

| Order Menu Customer  | Service A <u>d</u> m |
|----------------------|----------------------|
| 601 - Sign In        |                      |
| 602 - Sign Out       |                      |
| 603 - Change PIN     |                      |
| 604 - Buy            | F2                   |
| 605 - Sell           | F4                   |
| 606 - Amend          | Ctrl+A               |
| 607 - Withdraw       | Ctrl+W               |
| 608 - My Portofolio  | Ctrl+F               |
| 609 - Order List     | F7                   |
| 610 - Trade List     | F8                   |
| 611 - Order Matrix   |                      |
| 612 - Mini Buy       | Shift+F2             |
| 613 - Mini Sell      | Shift+F4             |
| 614 - Auto Order LIT |                      |
| 615 - Auto Order LIT | 2                    |
| Other                | •                    |

Ketika user sudah tidak ingin melakukan transaksi, diharapkan melakukan Sign Out trading dengan cara mengakses pada menu ORDER MENU > SIGN OUT.

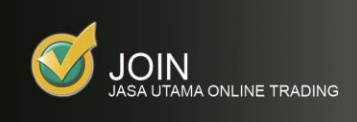

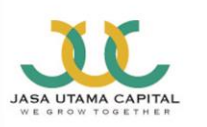

#### BUY

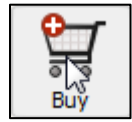

Menu Buy dapat diakses melalui menu **Toolbar** seperti gambar disamping atau dengan menekan tombol **F2**. Selain dengan cara tersebut, menu Buy dapat diakses dengan cara yang lebih cepat, yaitu dengan cara double klik pada penawaran harga Bid/Offer di **Order Book** 

kemudian input jumlah Lot yang diinginkan.

| 🧭 Buy       |               |     |               |                      |          |   |        |      |              |       |         |      |                | 0        |
|-------------|---------------|-----|---------------|----------------------|----------|---|--------|------|--------------|-------|---------|------|----------------|----------|
| Account     |               | •   |               |                      |          |   | %Chg   | Chg  | Last         | Open  | Hi      | Lo   | Prev           |          |
| Stock Code  |               | BU  | MI - Bumi Res | ources               | Tbk 💌 RG | • | -4.444 | -100 | 2,150        | 2,225 | 2,250   | ,125 | 2,250          |          |
| Session     | O Day         |     | •             | Session <sup>.</sup> | 1        |   | Ord #  |      | Lot          | Bid   | Offer   |      | Lot            | Ord #    |
| Price       | 2.150         |     |               |                      |          | = | 196    | 21   | ,370         | 2,150 | 2,175   | 5    | 5,468          | 18       |
| Volume(Lot) | 10            |     | Input By Va   | lue 0                |          | - | 349    | 21   | ,696         | 2,123 | 2,200   | 12   | 255            | 125      |
| Value       | 10 750 000    |     | Gain/Loss     | 0                    |          | - | 101    | 8    | ,733         | 2,075 | 2,250   | 10   | 0,411          | 200      |
| Cash        | 10,750,000    |     | Patio         | -                    |          | - | 99     | 6    | ,248         | 2,050 | 2,275   | 14   | ,695           | 149      |
| Upod Limit  |               |     | Ramain Lin    |                      |          | - | 4/     | 10   | ,218<br>.490 | 2,025 | 2,300   | 15   | 0,428<br>7.092 | 192      |
| Detroch     | C Open Ord Or | 14  | Remain Lin    |                      | Cancol   |   | 9      | 1    | ,474         | 1,990 | 2,350   | 11   | ,756           | 122      |
| Kenesi      | open ord or   | ,   | Sem           |                      | Calicer  |   |        |      | 670          | 4 000 | 0.07/   |      | 000            |          |
| OrderList   | Stock List    |     |               |                      |          |   |        |      |              |       |         |      |                |          |
| A W Tr      | Status        | B/S | Code F        | Price                | Volume   | R | emain  | Tra  | ded          | Boar  | 'd Expi | ny   | Ore            | ler Time |
|             |               |     |               |                      |          |   |        |      |              |       |         |      |                |          |
|             |               |     |               |                      |          |   |        |      |              |       |         |      |                |          |
|             |               |     |               |                      |          |   |        |      |              |       |         |      |                |          |
|             |               |     |               |                      |          |   |        |      |              |       |         |      |                |          |
|             |               |     |               |                      |          |   |        |      |              |       |         |      |                |          |
|             |               |     |               |                      |          |   |        |      |              |       |         |      |                |          |
|             |               |     |               |                      |          |   |        |      |              |       |         |      |                | ×        |
| -           |               |     |               |                      |          |   |        |      |              |       |         |      |                |          |

Dalam melakukan order Buy, silahkan masukan kode saham pada kolom **Stock Code** atau secara otomatis kolom Stock Code akan terisi kode saham tergantung dimana posisi Order Book yang sedang aktif. Kemudian masukan harga pada kolom **Price**, dan jumlah lot pada kolom **Volume(Lot)**. Kemudian klik pada tombol **Send** untuk memasukan atau mengirim order ke Bursa atau klik tombol **Cancel** untuk membatalkan order ke Bursa.

Pada kolom **Account** akan terisi otomatis dengan nomor account user, dan terdapat pilihan nomor account user jika mempunyai lebih dari satu rekening di Jasa Utama Capital.

| Order Boo                       | Order Book Trade Book DChart Stock Trade Stock Broker Sum |                    |              |                             |                    |                         |  |  |  |  |  |  |  |
|---------------------------------|-----------------------------------------------------------|--------------------|--------------|-----------------------------|--------------------|-------------------------|--|--|--|--|--|--|--|
| ASII - Astra International Tbk. |                                                           |                    |              |                             |                    |                         |  |  |  |  |  |  |  |
| Last<br>Prev<br>Avg             | 7,700<br>7,750<br>7,714                                   | Chg<br>Op<br>Hi/Lo | -5<br>7,800/ | 0 (-0.65%<br>7,750<br>7,651 | Freq<br>Vol<br>Val | 1,131<br>23,438<br>90 B |  |  |  |  |  |  |  |
| #                               | BLot                                                      | Bid                |              | Offer                       | OLot               | # 🔺                     |  |  |  |  |  |  |  |
| 283                             | 9,132                                                     | 7,850              |              | 7 700                       | 7 897              | 65                      |  |  |  |  |  |  |  |
| 316                             | 8,471                                                     | <b>7,6</b> 5A      | SII - 765    | )                           |                    | 86                      |  |  |  |  |  |  |  |
| 133                             | 3,167                                                     | 7,£                |              | 1                           | -                  | 86                      |  |  |  |  |  |  |  |
| 230                             | 5,497                                                     | 7,5                | Account      | L                           | <b>_</b>           | 65                      |  |  |  |  |  |  |  |
| 37                              | 1,285                                                     | 7,4                | L L          | ot to Orde                  | er                 | 115                     |  |  |  |  |  |  |  |
| 50                              | 1,431                                                     | 7,4                | Buy          |                             | Sell               | 101                     |  |  |  |  |  |  |  |
|                                 | 30,252                                                    |                    |              |                             |                    |                         |  |  |  |  |  |  |  |

Selain cara melakukan order Buy seperti yang diatas, ada beberapa cara order Buy antara lain dengan langsung klik pada harga suatu saham tertentu langsung dari Order Book kemudian isi **Lot to Order** dan pilih atau klik Buy.

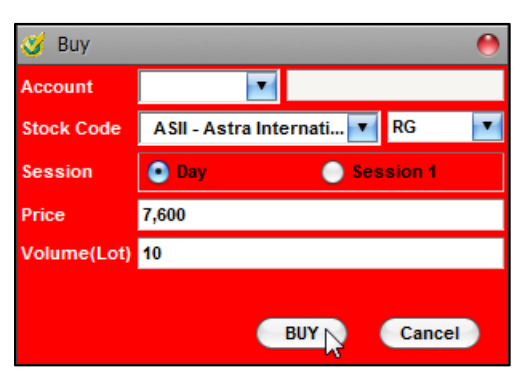

Atau bisa juga dengan menggunakan menu **Mini Buy** atau dengan menekan tombol **Shift+F2** kemudian masukan Kode Saham, Harga dan jumlah Lot dan Pilih atau klik Buy.

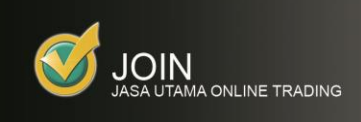

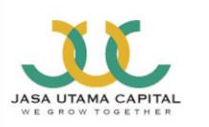

## SELL

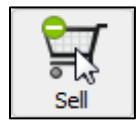

Menu Sell dapat diakses melalui menu **Toolbar** seperti gambar disamping atau dengan menekan tombol **F4**. Selain dengan cara tersebut, menu Buy dapat diakses dengan cara yang lebih cepat, yaitu dengan cara double klik pada penawaran harga Bid/Offer di **Order Book** 

kemudian input jumlah Lot yang diinginkan.

|               |                                                        |                                                                                       |                                                                                                    |                                                                                                    | %Chg                                                                                                    | Chg Last                                                                                                    | Open                                                                                                    | Hi                                                                                                    | Lo Prev                                                                                                    |                                                                                                    |
|---------------|--------------------------------------------------------|---------------------------------------------------------------------------------------|----------------------------------------------------------------------------------------------------|----------------------------------------------------------------------------------------------------|----------------------------------------------------------------------------------------------------|----------------------------------------------------------------------------------------------------|----------------------------------------------------------------------------------------------------|----------------------------------------------------------------------------------------------------|----------------------------------------------------------------------------------------------------|----------------------------------------------------------------------------------------------------|
|               | BU                                                     | MI - Bumi I                                                                           | Resources                                                                                                    | Tbk 💌 RG 💌                                                                                                    | -4.444                                                                                                    | -100 2,150                                                                                                    | 2,225                                                                                                    | 2,250 2,1                                                                                                    | 25 2,250                                                                                                    |                                                                                                    |
| • Day         |                                                        | (                                                                                     | Session                                                                                                    | 1                                                                                                    | Ord #                                                                                                    | Lot                                                                                                    | Bid                                                                                                    | Offer                                                                                                    | Lot                                                                                                    | Ord #                                                                                                    |
| 2.175         |                                                        |                                                                                       | -                                                                                                    |                                                                                                    | 196                                                                                                    | 21,370                                                                                                    | 2,150<br>2,125                                                                                                    | 2,175                                                                                                    | 5,468                                                                                                    | 18                                                                                                    |
| 10            |                                                        | Input By                                                                              | Value 0                                                                                                    |                                                                                                    | 349                                                                                                    | 21,696                                                                                                    | 2,100                                                                                                    | 2,225                                                                                                    | 12,750                                                                                                    | 126                                                                                                    |
| 10.875.000    |                                                        | Gain/Lo                                                                               | ss 0                                                                                                    |                                                                                                    | 101                                                                                                    | 8,733                                                                                                    |                                                                                                    | 2,250                                                                                                    | 10,411                                                                                                    | 200                                                                                                    |
|               |                                                        | Ratio                                                                                 | · ·                                                                                                    |                                                                                                    | 99                                                                                                    | 6,248                                                                                                    | 2,050                                                                                                    | 2,275                                                                                                    | 14,695                                                                                                    | 149                                                                                                    |
|               | _                                                      | Remain                                                                                | Limit                                                                                                    |                                                                                                    | 121                                                                                                    | 3,218                                                                                                    | 2,025                                                                                                    | 2,300                                                                                                    | 15,428                                                                                                    | 192                                                                                                    |
| ☑ Onen Ord Or | vlv                                                    |                                                                                       | Sond                                                                                                    | Cancel                                                                                                    | 9                                                                                                    | 1,474                                                                                                    | 1,990                                                                                                    | 2,350                                                                                                    | 11,756                                                                                                    | 122                                                                                                    |
|               | .,                                                     |                                                                                       | ind a second                                                                                                    | cuncer                                                                                                    |                                                                                                    | <u></u>                                                                                                    |                                                                                                    |                                                                                                    |                                                                                                    |                                                                                                    |
| Stock List    |                                                        |                                                                                       |                                                                                                    |                                                                                                    |                                                                                                    |                                                                                                    |                                                                                                    |                                                                                                    |                                                                                                    |                                                                                                    |
| Status        | B/S                                                    | Code                                                                                  | Price                                                                                                    | Volume                                                                                                    | Remain                                                                                                    | Traded                                                                                                    | Boar                                                                                                    | d Expiry                                                                                                    | 0                                                                                                    | der Time                                                                                                    |
|               |                                                        |                                                                                       |                                                                                                    |                                                                                                    |                                                                                                    |                                                                                                    |                                                                                                    |                                                                                                    |                                                                                                    |                                                                                                    |
|               |                                                        |                                                                                       |                                                                                                    |                                                                                                    |                                                                                                    |                                                                                                    |                                                                                                    |                                                                                                    |                                                                                                    |                                                                                                    |
|               |                                                        |                                                                                       |                                                                                                    |                                                                                                    |                                                                                                    |                                                                                                    |                                                                                                    |                                                                                                    |                                                                                                    |                                                                                                    |
|               |                                                        |                                                                                       |                                                                                                    |                                                                                                    |                                                                                                    |                                                                                                    |                                                                                                    |                                                                                                    |                                                                                                    |                                                                                                    |
|               |                                                        |                                                                                       |                                                                                                    |                                                                                                    |                                                                                                    |                                                                                                    |                                                                                                    |                                                                                                    |                                                                                                    |                                                                                                    |
|               |                                                        |                                                                                       |                                                                                                    |                                                                                                    |                                                                                                    |                                                                                                    |                                                                                                    |                                                                                                    |                                                                                                    |                                                                                                    |
|               |                                                        |                                                                                       |                                                                                                    |                                                                                                    |                                                                                                    |                                                                                                    |                                                                                                    | _                                                                                                    |                                                                                                    | •                                                                                                    |
|               | Day 2,175 10 10,875,000  Open Ord Or Stock List Status | C Day     C 10     C 10     C 2     C Open Ord Only     Stock List     Status     B/S | BUM - Bumi BUM - Bumi BUM - Bumi BUM - Bumi C,175 10 Input By 10,875,000 Gaint.o Remain Remain C Open Ord Only Stock List Status BVS Code | BUMI - Bumi Resources<br>BUMI - Bumi Resources<br>Session<br>2,175<br>10 Input By Value 0<br>10,875,000 Gaint.os 0<br>Remain Limit<br>2 Open Ord Only Send<br>Stock List<br>Status B/S Code Price | BUMI - Burni Resources Tok I RG I<br>BUMI - Burni Resources Tok I RG I<br>Session 1<br>2,175<br>10 Input By Value 0<br>0<br>Ratio<br>Remain Limit<br>Copen Ord Only Send Cancel<br>Stock List<br>Status B/S Code Price Volume | BUMI - Bumi Resources Tok I RG I GASS<br>Day Session 1 156<br>2,175 160<br>10.875,000 Gain Loss 0 0 169<br>Ratio 417<br>2 Open Ord Only Send Cancel 9<br>Stock List Status B/S Code Price Volume Remain | BUMI - Bumi Resources Tak     RG     Nchg     Chg     Lot       2,175     Session 1     195     21,370       2,175     Io     Input By Value     Input By Value     Input By Value       10.875,000     GainLoss     Input By Value     Input By Value     Input By Value       2,000     GainLoss     Input By Value     Input By Value     Input By Value       2,000     GainLoss     Input By Value     Input By Value     Input By Value       2,000     GainLoss     Input By Value     Input By Value     Input By Value       2,000     GainLoss     Input By Value     Input By Value     Input By Value       2,000     GainLoss     Input By Value     Input By Value     Input By Value       2,000     GainLoss     Input By Value     Input By Value     Input By Value       2,000     GainLoss     Input By Value     Input By Value     Input By Value       310,11,12,12,12,12,12,12,12,12,12,12,12,12, | BUMI - Bumi Resources Tbk         RG         Scha         Chg         Last         Open           BUMI - Bumi Resources Tbk         RG         Cont         # Lot         Bid         156         2225           Day         Session 1         156         21,370         2180         2225           10         Input By Value         0         168         21,095         200           10.875,000         Gaint Loss         0         99         6,248         2885           Remain Limit         121         104,890         2000         9         1,474         3,000           Stock List         Status         B/S         Code         Price         Volume         Remain         Traded         Board | Image: Second Second | NChg         Chg         Last         Open         Hi         Lo         Prev           BUMI - Bumi Resources Tbk         RG         Image: Chg         Addd         100         2150         2250         2250         2250         2250         2250         2250         2250         2250         2250         2250         2250         2250         2250         2250         2250         2250         1233         2160         2215         2200         1233         245         2215         2200         1233         245         2250         10.411         100         600         2228         1275         10.411         101         8.733         2.075         2.250         10.411         101         8.733         2.075         2.200         10.411         101         8.733         2.005         2.225         10.411         101         8.733         2.005         2.225         10.411         101         101         8.733         2.005         2.225         10.411         101         101         8.733         2.005         2.257         10.411         101         101         8.733         2.005         2.257         10.411         101         101         8.737         17.020         17.050 <td< td=""></td<> |

Dalam melakukan order Sell, silahkan masukan kode saham pada kolom **Stock Code** atau secara otomatis kolom Stock Code akan terisi kode saham tergantung dimana posisi Order Book yang sedang aktif. Kemudian masukan harga pada kolom **Price**, dan jumlah lot pada kolom **Volume(Lot)**. Kemudian klik pada tombol **Send** untuk memasukan atau mengirim order ke Bursa atau klik tombol **Cancel** untuk membatalkan order ke Bursa.

Pada kolom **Account** akan terisi otomatis dengan nomor account user, dan terdapat pilihan nomor account user jika mempunyai lebih dari satu rekening di Jasa Utama Capital.

| Order Boo                       | Order Book Trade Book DChart Stock Trade Stock Broker Sum |                    |               |                            |                    |                         |  |  |  |  |  |  |  |
|---------------------------------|-----------------------------------------------------------|--------------------|---------------|----------------------------|--------------------|-------------------------|--|--|--|--|--|--|--|
| ASII - Astra International Tbk. |                                                           |                    |               |                            |                    |                         |  |  |  |  |  |  |  |
| Last<br>Prev<br>Avg             | 7,700<br>7,750<br>7,714                                   | Chg<br>Op<br>Hi/Lo | -50<br>7,800/ | (-0.65%)<br>7,750<br>7,650 | Freq<br>Vol<br>Val | 1,131<br>23,438<br>90 B |  |  |  |  |  |  |  |
| #                               | BLot                                                      | Bid                |               | Offer                      | OLot               | # 🔺                     |  |  |  |  |  |  |  |
| 283                             | 9,132                                                     | 7,850              |               | 7 700                      | 7 897              | 65                      |  |  |  |  |  |  |  |
| 316                             | 8,471                                                     | <b>7,1</b> 5A      | SII - 7650    | )                          |                    | 86                      |  |  |  |  |  |  |  |
| 133                             | 3,167                                                     | 7,8                |               | 1                          |                    | 86                      |  |  |  |  |  |  |  |
| 230                             | 5,497                                                     | 7,5                | Account       | L                          |                    | 65                      |  |  |  |  |  |  |  |
| 37                              | 1,285                                                     | 7,4                | Lo            | ot to Orde                 | r                  | 115                     |  |  |  |  |  |  |  |
| 50                              | 1,431                                                     | 7,4                | Buy           |                            | Sell               | 101                     |  |  |  |  |  |  |  |
|                                 | 30,252                                                    |                    |               |                            |                    |                         |  |  |  |  |  |  |  |

Selain cara melakukan order Sell seperti yang diatas, ada beberapa cara order Sell antara lain dengan langsung klik pada harga suatu saham tertentu langsung dari Order Book kemudian isi **Lot to Order** dan pilih atau klik Sell.

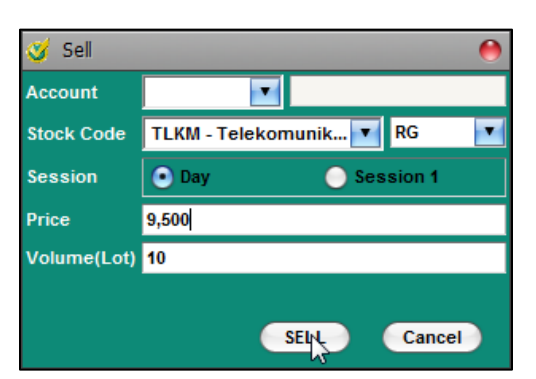

Atau bisa juga dengan menggunakan menu **Mini Sell** atau dengan menekan tombol **Shift+F4** kemudian masukan Kode Saham, Harga dan jumlah Lot dan Pilih atau klik Sell.

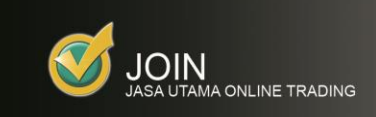

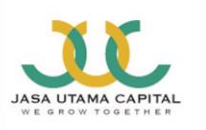

## Auto Order LIT (Limit If Touch)

| 🥑 Auto Ord    | ler LIT   |        |      |       |     |       |       |        |             |       |            |              |           | 00       |        |
|---------------|-----------|--------|------|-------|-----|-------|-------|--------|-------------|-------|------------|--------------|-----------|----------|--------|
| Account       |           | ۲      |      |       |     |       | %C    | Chg    | Last        | Open  | Hi         |              | Lo Prev   |          |        |
| Stock Code    | A SII - A | stra I | nt 🖪 | RG    | ;   | •     | -1.29 | -100   | 7.65        | 7.750 | 7.800      | ) 7.         | 650 7.750 | )        |        |
| Side          | Buy       |        |      | •     |     |       | Ord # |        | Lot         | Bid   | 0          | ffer         | Lot       | Ord #    |        |
| Trigger       | >=        |        | 7,85 | 50    |     |       | 380   |        | 9.266       | 7,650 | , r<br>1 7 | ,700<br>.750 | 3,626     | 4:<br>10 | 6<br>6 |
| Order Price   | 7,950     |        |      |       |     |       | 153   | ;      | 3,387       | 7,550 | ) 7        | ,800         | 10,763    | 9        | 4      |
| Order Lot     | 10        |        |      |       |     |       | 250   | )      | 5,929       | 7,500 | ) 7        | ,850         | 6,947     | 6        | 8      |
| Order Value   | 39,750,0  | 000    |      |       |     |       | 4:    | ;      | 1,397       | 7,450 | 7          | ,900         | 3,868     | 12       | 3      |
| Expired Date  | 13/11/20  | )12    |      |       |     |       | 50    | 2<br>L | 1,5/1<br>61 | 7,400 |            | ,950         | 5,676     | 104      | 4      |
|               | Send      | 6      | Cano | el    |     |       | - 18  | ;      | 70          | 7,300 | 8          | ,050         | 5,232     | 84       | Ι.     |
|               | 4         |        |      |       |     |       |       |        |             |       |            |              |           |          |        |
| OrderList     | Stock     | List   |      |       |     |       |       |        |             |       |            |              |           |          |        |
| Order List, f | Filter 🗹  | All St | lock |       | 1   | Sta   | tus   |        |             |       | V          | Sid          | e 🔻       | Refre    | sh     |
| A W C         | ode       | В      | B/S  | Trigg | ger | Price | e Lot | E      | pired       | Statu | s          |              | Sent Tim  | e        |        |
|               |           |        |      |       |     |       |       |        |             |       |            |              |           |          |        |
|               |           |        |      |       |     |       |       |        |             |       |            |              |           |          |        |
|               |           |        |      |       |     |       |       |        |             |       |            |              |           |          |        |
|               |           |        |      |       |     |       |       |        |             |       |            |              |           |          |        |

Auto Order LIT merupakan menu tambahan untuk melakukan order Buy dengan cara menunggu di harga Offer atau Resisten atau harga Break Out dan order sell dengan cara menunggu di harga Bid atau Support atau Cutloss di harga tertentu sesuai dengan trigger yang dimasukkan.

## CONTOH Auto Order LIT BUY menunggu di harga Offer / Resisten / BREAKOUT

Nasabah hendak MEMBELI ASII (ASTRA) apabila harga naik menyentuh HARGA OFFER 7850 dengan toleransi beli hingga HARGA 7950

Maka nasabah perlu men-set

- 1. TRIGGER dengan tanda >= (lebih besar sama dengan) dan harga 7850
- 2. ORDER PRICE harga 7950

Prinsip kerja Auto Order LIT BUY ini adalah hanya membeli apabila harga sudah naik menyentuh di harga yang ditentukan nasabah. Selama trigger price belum dicapai / belum tersentuh, maka status akan menunjukan *"Working"* hingga jangka waktu *tanggal expired* pada Tab OrderList dan order disimpan di dalam server JUC. Selama status tersebut masih Working, order tersebut masih bisa di Amend maupun di Withdraw. (Seperti contoh gambar di bawah).

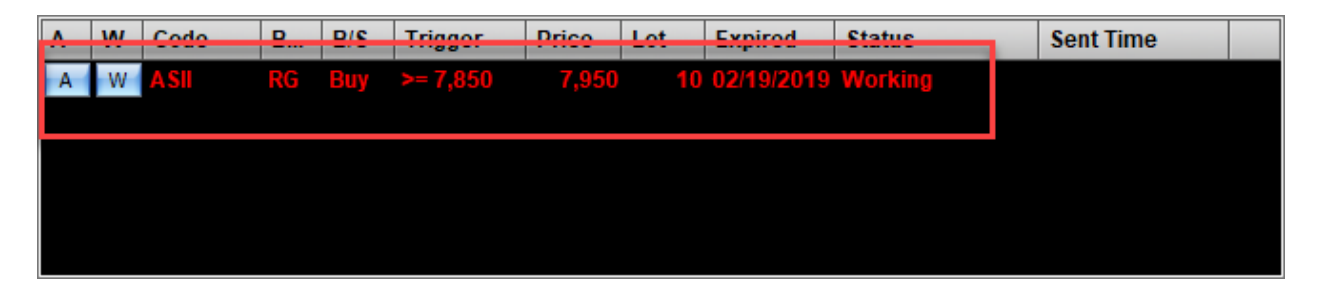

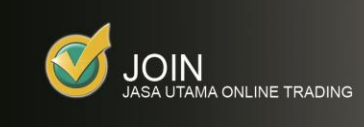

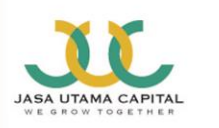

Ketika status sudah menunjukan **"Sent",** order tersebut artinya sudah menyentuh trigger dan terkirim ke server BEI. Untuk memastikan order tersebut Match atau tidak, silahkan untuk membuka menu **Order List** atau **F7.** 

## CONTOH Auto Order LIT SELL menunggu di harga Bid / Support / CUTLOSS

## <u>Nasabah hendak MENJUAL / Cutloss ASII (ASTRA) apabila harga turun menyentuh HARGA BID 7000</u> <u>dengan toleransi jual hingga HARGA 6900</u>

Maka nasabah perlu men-set

- 1. TRIGGER dengan tanda <= (lebih kecil sama dengan) dan harga 7000
- 2. ORDER PRICE harga 6900

| 🥑 Auto Ord    | 🥑 Auto Order LIT |         |            |        |          |        |                |            |         |                           |         |  |  |  |  |
|---------------|------------------|---------|------------|--------|----------|--------|----------------|------------|---------|---------------------------|---------|--|--|--|--|
| Account       |                  | •       |            | %0     | Chg      | Chg    | Last           | Open       | Hi      | Lo Prev                   |         |  |  |  |  |
| Stock Code    | ASII - Astra     | a Inter | RG         |        | 1.38     | -350   | 7,650          | 8,000      | 8,000 7 | 7 <mark>,650</mark> 8,000 |         |  |  |  |  |
| Side          | Sell             |         |            |        | Ord #    |        | Lot            | Bid        | Offer   | Lot                       | Ord #   |  |  |  |  |
| Trigger       | <=               | 7,0     | 00         |        | 194      | 1      | 3,182          | 7,625      | 7,650   | 7,085                     | 13      |  |  |  |  |
| Order Price   | 6,900            |         |            |        | 430      | 2      | 6.506          | 7,575      | 7.700   | 938                       | 16      |  |  |  |  |
| Order Lot     | 10               |         | -          |        | 81       |        | ,<br>7,326     | ,<br>7,550 | 7,725   | 3,969                     | 22      |  |  |  |  |
| Order Value   | 6.900.000        |         | -          |        | 46       | 1      | 1,576          |            |         | 4,093                     | 32 🕖    |  |  |  |  |
| Expired Date  | 10/02/2010       |         |            |        | 242      | 1      | 9,826          | 7,500      | 7,775   | 2,428                     | 13      |  |  |  |  |
| Expired Date  | 19/02/2019       |         |            |        | 24<br>39 |        | 1,142<br>4.181 | 7,475      | 7,800   | 7.807                     | 24      |  |  |  |  |
|               | Send             | Can     | cel        |        |          |        |                |            |         |                           | Ť       |  |  |  |  |
| OrderList     | Stock List       |         |            |        |          |        |                |            |         |                           |         |  |  |  |  |
| Order List, F | ilter 🗌 All 💡    | Stock A | LL - ALL 🔻 | Status | Work     | ing    |                |            | ▼ Sid   | le ALL 💌                  | Refresh |  |  |  |  |
|               | odo P            | DIS     | Triggor    | Drico  | Lot      | Ev     | nirod          | Statue     |         | Sont Time                 |         |  |  |  |  |
|               | SII RG           | Sell    | <= 7.000   | 6.900  | Lot      | 0.02   | 19/2019        | Working    |         | Sent Time                 |         |  |  |  |  |
| A W A         | SII RG           | Buy     | >= 7,850   | 7,950  |          | 10 02/ | 19/2019        | Working    |         |                           |         |  |  |  |  |
|               |                  |         |            |        |          |        |                |            |         |                           |         |  |  |  |  |
|               |                  |         |            |        |          |        |                |            |         |                           |         |  |  |  |  |
|               |                  |         |            |        |          |        |                |            |         |                           |         |  |  |  |  |

Prinsip kerja Auto Order LIT SELL / cutloss ini adalah hanya menjual apabila harga sudah turun menyentuh harga yang ditentukan Nasabah. Selama trigger price belum dicapai / belum cutloss, maka status akan menunjukan *"Working"* hingga jangka waktu *tanggal expired* pada Tab OrderList dan order disimpan di dalam server JUC. Selama status tersebut masih Working, order tersebut masih bisa di Amend maupun di Withdraw. (Seperti contoh gambar di bawah).

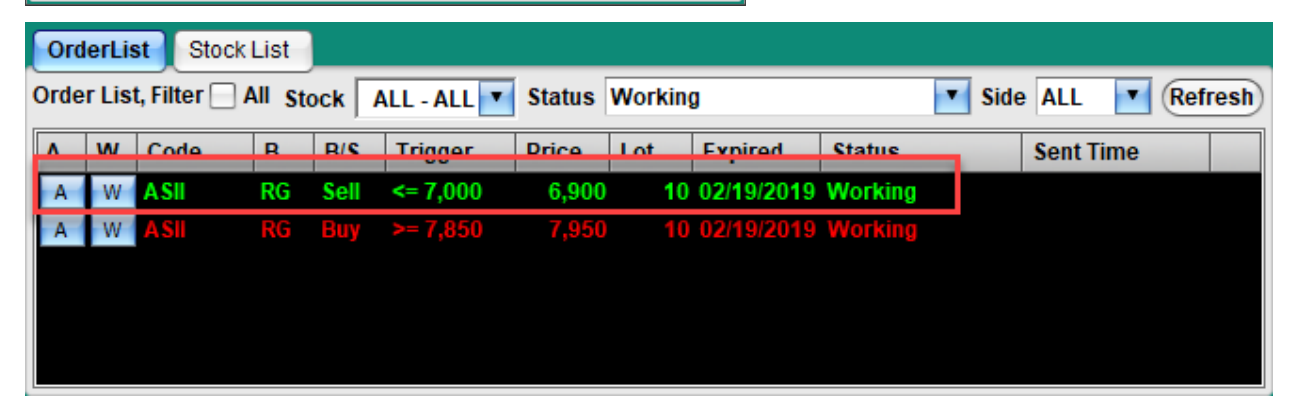

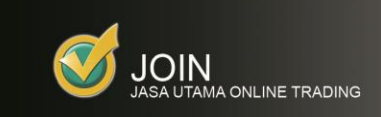

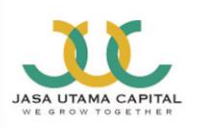

## Auto Order LIT 2 (Limit If Touch)

| 🥑 Auto Orc                 | ler LIT 2 |                |       |            |        |        |    |          |        |       |         |         | 00    |     |
|----------------------------|-----------|----------------|-------|------------|--------|--------|----|----------|--------|-------|---------|---------|-------|-----|
| Account                    |           | 1              | -     |            |        |        |    | %Chg     | Chg    | Last  | Open    | Hi      | Lo    | P   |
| Stock Code                 | ASII - As | stra In        | iter  | RG         |        |        | •  | -4.38    | -350   | 7,650 | 8,000   | 8,000   | 7,650 | 8,  |
| Sido                       | A Buy     |                |       | Soll       |        | 1      |    | Ord #    | Lot    | Bid   | Offer   | Lot     | Ord # | ¥ 🛕 |
| -                          |           |                | _     |            |        |        |    | 194      | 13,182 |       |         | 7,085   | 1     | 3   |
| From                       | 7,825     |                |       | To 7,950   |        |        |    | 430      | 21,214 | 7,600 | 7,675   | 1,546   | 1     | 3   |
| Order Lot                  | 10        |                |       |            |        |        |    | 77       | 6,506  |       |         | 938     | 1     | 6   |
| Order Value                | 7.950.00  | 00             |       |            |        |        |    | 81       | 7,326  | 7,550 | 7,725   | 3,969   | 2     | 2   |
|                            |           |                |       |            |        |        |    | 46       | 11,576 |       |         | 4,093   | 3     | 2   |
| Expired Date               | 19/02/20  | 019            |       |            | •      |        |    | 242      | 19,826 | 7,500 | 7,775   | 2,428   | 1     | 3   |
|                            | Send      |                |       | Cano       | el     |        |    | 24       | 1,142  | 7,475 | 7,800   | 13,448  | 4     | 8 🔻 |
| OrderList<br>Order List, I | Stock L   | .ist<br>II Sto | ock A | LL - ALL 💌 | Status | Workin | g  |          | _      |       | Side Al | .L 🔽    | Refre | esh |
| A W C                      | Code      | B              | B/S   | Trigger    | Price  | Lot    | Ex | pired    | Status |       | Se      | nt Time |       |     |
| A W A                      | SII       | RG             | Sell  | <= 7,000   | 6,900  | 10     | 02 | /19/2019 | Worki  | ıg    |         |         |       |     |
| A W A                      |           |                |       |            |        |        |    |          |        | ng    |         |         |       |     |
|                            |           |                |       |            |        |        |    |          |        |       |         |         |       |     |

Auto Order LIT 2 merupakan menu modifikasi dari AUTO ORDER LIT. Fungsi yang dimiliki sama seperti AUTO ORDER LIT, membeli apabila harga naik menyentuh harga yang ditentukan nasabah dan menjual apabila harga turun menyentuh harga yang ditentukan Nasabah.

Perbedaannya adalah desain layar yang lebih simple dengan menggunakan from to untuk beli mau pun jual.

## CONTOH Auto Order LIT 2 BUY menunggu di harga Offer / Resisten / BREAKOUT

# Nasabah hendak MEMBELI ASII (ASTRA) apabila harga naik hingga BREAK OUT HARGA OFFER 7825 / menyentuh harga offer 7850 dengan toleransi beli hingga HARGA 7950

Maka nasabah perlu men-set

- 1. From 7850
- 2. To 7950

Prinsip kerja **Auto Order LIT 2 BUY** ini adalah hanya membeli apabila harga sudah naik menyentuh di harga yang ditentukan nasabah. Selama trigger price belum dicapai / belum tersentuh, maka status akan menunjukan *"Working"* hingga jangka waktu *tanggal expired* pada Tab **OrderList** dan order disimpan di dalam server JUC. Selama status tersebut masih **Working**, order tersebut masih bisa di **Amend** maupun di **Withdraw.** (Seperti contoh gambar di bawah).

| ٨ | W | Code | <u>P</u> | P/S | Triggor  | Price | Lot | Expired    | Statue  | Sent Time |  |
|---|---|------|----------|-----|----------|-------|-----|------------|---------|-----------|--|
| A | W | ASI  | RG       | Buy | >= 7,850 | 7,950 | 10  | 02/19/2019 | Working |           |  |
|   |   |      |          |     |          |       |     |            |         |           |  |
|   |   |      |          |     |          |       |     |            |         |           |  |
|   |   |      |          |     |          |       |     |            |         |           |  |
|   |   |      |          |     |          |       |     |            |         |           |  |
|   |   |      |          |     |          |       |     |            |         |           |  |
|   |   |      |          |     |          |       |     |            |         |           |  |

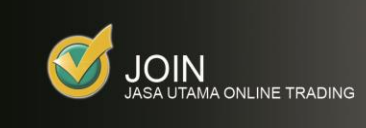

![](_page_7_Picture_1.jpeg)

Ketika status sudah menunjukan **"Sent",** order tersebut artinya sudah menyentuh trigger dan terkirim ke server BEI. Untuk memastikan order tersebut Match atau tidak, silahkan untuk membuka menu **Order List** atau **F7.** 

## CONTOH Auto Order LIT SELL menunggu di harga Bid / Support / CUTLOSS

## Nasabah hendak MENJUAL ASII (ASTRA) apabila harga turun menyentuh HARGA BID 7000 dengan toleransi jual hingga HARGA 6900

Maka nasabah perlu men-set

- 1. From 7000
- 2. To 6900

| 🥑 Auto Or                | rder LIT 2 |                 |       |             |        |         |            |          |       |         |         | 00    | 0   |
|--------------------------|------------|-----------------|-------|-------------|--------|---------|------------|----------|-------|---------|---------|-------|-----|
| Account                  |            | -               | •     |             |        |         | %Chg       | Chg      | Last  | Open    | Hi      | Lo    | Pr  |
| Stock Code               | ASII - A   | stra lı         | iter  | ▼ RG        |        |         |            | -350     | 7,650 | 8,000   | 8,000   | 7,650 | 8,0 |
| Side                     | 🔵 Buy      | ,               |       | • Sell      |        |         | Ord #      | Lot      | Bid   | Offer   | Lot     | Ord # |     |
| From                     | 7 000      |                 | -     | To 6 000    |        |         | 194        | 13,182   | 7,625 | 7,650   | 7,085   | 13    |     |
| FIOIII                   | 7,000      |                 |       | 10 0,900    |        | -       | 430        | 21,214   | 7,000 | 7,075   | 1,540   | 13    |     |
| Order Lot                | 10         |                 |       |             |        |         | 01         | 0,500    | 7,570 | 7,700   | 3 060   | 10    | U   |
| Order Value              | 6,900,0    | 00              |       |             |        |         | 46         | 11.576   | 7,530 | 7,750   | 4.093   | 32    |     |
| Expired Dat              | te 19/02/2 | 019             |       |             | •      | 1       | 242        | 19,826   | 7,500 | 7,775   | 2,428   | 13    |     |
|                          | Son        | d               |       | Cano        |        | -       | 24         | 1,142    |       |         | 13,448  | 48    | ÷   |
| OrderList<br>Order List, | t Stock    | List<br>All Sta | ock / | ALL - ALL 💌 | Status | Working |            |          |       | Side AL | L 🔽     | Refre | sh  |
| A W                      | Code       | В               | B/S   | Trigger     | Price  | Lot     | Expired    | Status   |       | Ser     | nt Time |       |     |
| A W                      | ASII       | RG              | Sell  | <= 7,000    | 6,900  | 10      | 02/19/2019 | 9 Workir | ıg    |         |         |       |     |
| A W                      |            |                 |       |             |        |         |            |          |       |         |         |       |     |
|                          |            |                 |       |             |        |         |            |          |       |         |         |       |     |

Prinsip kerja Auto Order LIT 2 SELL / cutloss ini adalah hanya menjual apabila harga sudah turun menyentuh harga yang ditentukan Nasabah. Selama trigger price belum dicapai / belum cutloss, maka status akan menunjukan *"Working"* hingga jangka waktu *tanggal expired* pada Tab OrderList dan order disimpan di dalam server JUC. Selama status tersebut masih Working, order tersebut masih bisa di Amend maupun di Withdraw. (Seperti contoh gambar di bawah).

![](_page_7_Figure_10.jpeg)

![](_page_8_Picture_0.jpeg)

![](_page_8_Picture_1.jpeg)

| OrderList | Stock |       |        |            |           |       |
|-----------|-------|-------|--------|------------|-----------|-------|
| Code      | Avg   | Last  | Volume | Value      | G/L       | %     |
| BMTR      | 2,225 | 2,250 | 8      | 9,000,000  | 100,000   | 1.00  |
| ERAA      | 2,150 | 2,375 | 9      | 10,687,500 | 1,012,500 | 10.00 |
| MNCN      | 2,750 | 2,700 | 7      | 9,450,000  | -175,000  | -1.00 |
| MPPA      | 1,580 | 1,530 | 12     | 9,180,000  | -300,000  | -3.00 |
| PGAS      | 4,450 | 4,725 | 5      | 11,812,500 | 687,500   | 6.00  |
|           |       |       |        |            |           |       |

Tab **StockList** untuk melihat saham apa saja yang kita punya saat ini, sehingga tidak perlu melihat atau masuk ke menu Portfolio.

![](_page_9_Picture_0.jpeg)

![](_page_9_Picture_1.jpeg)

## **Trailing Stop**

| 🎯 Trailing Stop  |                                |                 |            |           |             |                | $\bigcirc \bigcirc \bigcirc \bigcirc$ |
|------------------|--------------------------------|-----------------|------------|-----------|-------------|----------------|---------------------------------------|
| Account          |                                |                 |            | NewOrder  | )           |                | Filter                                |
| Stock            | ASII - Astra International Tbl | k.              | •          | RG        | Filter      |                |                                       |
| Side             | OBuy                           | 💽 Sell          |            |           | Stock       | ALL - ALL      | <b>v</b>                              |
| Price Diff       | 100                            |                 |            |           | Status      | ALL            |                                       |
| Order Price Diff | 100                            | Init Stop Price | 7,550      |           | Side        | ALL            |                                       |
| Volume           | 10                             |                 |            |           |             |                |                                       |
| Expire           | 02/12/2019                     | S               | ELL        | Close     | )           |                |                                       |
| Stock            | Side Board Lot                 | Status          | Price Diff | Init Stop | Ord Prc Exp | Date Reject No | te .                                  |

**Trailing Stop** merupakan salah satu fitur JOIN untuk mengamankan keuntungan dan dapat dipergunakan sebagai stoploss fleksibel.

## CONTOH TRAILING STOP

Nasabah telah memiliki ASII namun ingin memaksimal keuntungan dengan jarak Rp. 100,00.

Maka nasabah perlu men-set

- 1. PRICE DIFF dengan harga 100 rupiah
- 2. ORDER PRICE DIFF dengan harga 100 rupiah

Prinsip kerja **TRAILING STOP SELL** ini adalah mengunci jarak sesuai **PRICE DIFF** selama harga sahamnya naik maka **Init Stop Price** pun akan mengikuti naik dan apabila harga berbalik turun maka **Init Stop Price menjadi acuan untuk menjual (apabila tersentuh harga Init Stop Pricenya maka akan dijual di best bid) dan ORDER PRICE DIFF sebagai range jualnya.** Selama **Init Stop Price** belum dicapai, maka status akan menunjukan *"Working"* hingga jangka waktu *tanggal expired* dan order disimpan di dalam server JUC. Selama status tersebut masih **Working**, order tersebut masih bisa di **Amend** maupun di **Withdraw.** *(Seperti contoh gambar di bawah)*.

| 6 | / Ti           | ailin | g Stop |      |       |     |         |            |           |         |            | 0           | 00         |
|---|----------------|-------|--------|------|-------|-----|---------|------------|-----------|---------|------------|-------------|------------|
| A | Account Tilter |       |        |      |       |     |         |            |           |         |            |             | $\bigcirc$ |
| F |                |       | Stock  | Side | Board | Lot | Status  | Price Diff | Init Stop | Ord Prc | Exp Date   | Reject Note |            |
|   | A              | W     | ASII   | S    | RG    | 10  | Working | 100        | 7525      | 100     | 01/03/2019 |             |            |
|   |                |       |        |      |       |     |         |            |           | Ore     | d Prc Diff |             |            |
| ŀ |                |       |        |      |       |     |         |            |           |         |            |             |            |

Ketika status sudah menunjukan **"Sent",** order tersebut artinya sudah menyentuh trigger dan terkirim ke server BEI. Untuk memastikan order tersebut Match atau tidak, silahkan untuk membuka menu **Order List** atau **F7.** 

![](_page_10_Picture_0.jpeg)

![](_page_10_Picture_1.jpeg)

## **Bracket Order**

| U Brack   | ket Order         |         |        |                  |        |       |             |          |          |             |           |       |
|-----------|-------------------|---------|--------|------------------|--------|-------|-------------|----------|----------|-------------|-----------|-------|
| Account   |                   | •       |        |                  |        |       |             |          |          |             |           |       |
| ASII - As | tra Inter 💌       |         | BUY    |                  |        | StopL | oss         |          |          | Take Pr     | ofit      |       |
| Lot 10    |                   | 7850    | То     | 7950             | 7000   | То    | 6900        | Trigg    | jer 8025 | 0           | rder 8000 |       |
| Send N    | New Bracket Orde  | er) E   | xpired | 20/02/2019       |        | -     |             |          |          |             | Re        | fresh |
| Stock     | ALL - ALL         |         | ·      |                  |        |       |             |          |          |             |           |       |
| 🗹 Work    | cing Buy          |         | 🗌 Take | Profit Sent      |        | Sto   | pLoss Sent  |          |          | Buy Sent    |           |       |
| 🗹 Work    | king StopLoss/Tak | eProfit | Take   | eProfit Sent, Re | jected | Sto   | pLoss Sent, | Rejected |          | Buy Sent, F | Rejected  |       |
|           |                   |         | 🗌 Expi | red              |        | Can   | celed       |          |          |             |           |       |
|           |                   |         |        |                  | Bl     | JY    | Stop        | Loss     | Take I   | Profit      |           |       |
| W Stat    | tus               |         | Code   | Order Lot        | From   | То    | From        | То       | Trigger  | Order       | Expire    |       |
| W Wor     |                   |         |        |                  |        |       |             |          |          |             |           |       |
|           |                   |         |        |                  |        |       |             |          |          |             |           |       |

Menu Bracket Order ini adalah penyempurnaan dari AUTO ORDER LIT dengan tambahan Take Profit. Buy apabila harga naik menyentuh harga offer / Breakout, Sell

apabila harga turun menyentuh harga bid / Cutloss dan Sell taking profit apabila harga naik hingga menyentuh target.

## CONTOH BRACKET ORDER

Nasabah hendak MEMBELI ASII (ASTRA) apabila naik menyentuh HARGA offer 7850 dengan toleransi beli hingga HARGA 7950 dan MENJUAL ASII (ASTRA) apabila turun menyentuh HARGA bid 7000 dengan toleransi jual hingga 6900 dan TARGET PROFIT HARGA 8000

Maka nasabah perlu men-set

- 1. BUY BREAKOUT from 7850 to 7950
- 2. CUTLOSS from 7000 to 6900
- 3. TARGET PROFIT. ORDER 8000 dan TRIGGER 8025

Prinsip kerja **BRACKET ORDER** ini adalah <u>hanya membeli apabila harga sudah naik menyentuh harga</u> <u>offer yang ditentukan nasabah</u>. Selama trigger price belum dicapai / belum tersentuh, maka status akan menunjukan *"Working"* hingga jangka waktu *tanggal expired*. Apabila <u>BUY SUDAH TERPENUHI</u> maka status akan berubah menjadi WORKING STOPLOSS/TAKEPROFIT. Stoploss / Cutloss terjadi apabila harga turun menyentuh harga bid yang ditentukan oleh nasabah. Sebaliknya akan mengeksekusi TAKING **PROFIT** apabila harga naik menyentuh harga TARGET PROFIT yang telah ditentukan nasabah. Order disimpan di dalam server JUC. Selama status tersebut masih Working, order tersebut masih bisa di Withdraw. (Seperti contoh aambar di bawah).

| witharaw. | Geperti conton gunbur |      |           |      | indui |      | ui   | buwun    |        |            |  |
|-----------|-----------------------|------|-----------|------|-------|------|------|----------|--------|------------|--|
|           |                       |      |           | B    | UΥ    | Stop | Loss | Take     | Profit |            |  |
| w status  | •                     | Code | Order Lot | FLOW | 10    | FLOW | 10   | ı rıgger | Order  | Ехріге     |  |
| W Working |                       | ASII | 10        | 7850 | 7950  | 7000 | 6900 | 8025     | 8000   | 20/02/2019 |  |
|           |                       |      |           |      |       |      |      |          |        |            |  |

![](_page_11_Picture_0.jpeg)

![](_page_11_Picture_1.jpeg)

## **GTC ORDER**

| order 🕑 GTC Order   |            |                  |            |           |   |                |            |         | (     | ) 🔴 🔴 |
|---------------------|------------|------------------|------------|-----------|---|----------------|------------|---------|-------|-------|
| Account             |            |                  |            | •         | E | Expiry         | Day        |         |       | •     |
| Stock               | ASII - Ast | tra Internationa | al Tbk.    | •         | 5 | Session        | Masuk jam  | 08.00   |       | •     |
| Command             | BUY        |                  |            | •         | N | Market         | RG         |         |       | •     |
| Price               | 6000       |                  |            |           | E | Effective Date | 14/02/2019 |         |       | •     |
| Volume              | 10         |                  |            |           | 0 | Due Date       | 01/03/2019 |         |       | •     |
| Auto Price Fraction | 0          |                  |            |           | ( | Sen            | ıd         | Cancel  |       |       |
| Account             |            | Status C         | )pen Order |           | _ | Refresh        |            |         |       |       |
| C Ord               | ler ID     | Subscribe        | Due Date   | Session   |   | Market         | Expiry     | Command | Stock |       |
| C G19               | 021300     | 02/13/2019       | 03/01/2019 | Session 3 | 3 | RG             | Day        | Buy     | ASII  |       |
|                     |            |                  |            |           |   |                |            |         |       |       |
|                     |            |                  |            |           |   |                |            |         |       |       |

Menu GTC ORDER ini adalah mekanisme pengiriman order setiap hari hingga total lot yang dikehendaki terpenuhi atau hingga gtc order expired. (MAX 1 bulan)

## CONTOH GTC ORDER

## Nasabah hendak MENGANTRI BELI ASII (ASTRA) pada HARGA 6000 periode 14 February 2019 hingga 1 Maret 2019.

Maka nasabah perlu men-set

- 1. Effective Date untuk menentukan mulai berlakunya GTC ORDER
- 2. Due Date untuk menentukan kapan berakhirnya GTC ORDER

![](_page_12_Picture_0.jpeg)

![](_page_12_Picture_1.jpeg)

## YUK NABUNG SAHAM

| 🥑 Yuk Nab  | k Nabung Saham O O O |                          |       |           |        |                   |             |            |            |            |          |         |           |
|------------|----------------------|--------------------------|-------|-----------|--------|-------------------|-------------|------------|------------|------------|----------|---------|-----------|
| Yuk Nabung | Saham                |                          |       |           |        |                   |             |            |            |            |          |         |           |
| Account    |                      |                          |       |           |        | Hart              | tanto Jaya  |            |            |            |          |         |           |
| Metode     | Satu J               | lenis Saham              |       |           |        | -                 |             |            |            |            |          |         |           |
| Saham      | ASII -               | Astra International Tbk. |       |           |        | -                 |             |            | Pilih      | Saham      |          |         |           |
| RP / Bulan | 3,000,               | 000                      |       |           |        | Durasi (Bulan) 24 |             |            |            |            |          |         |           |
| Efektif    | 14/02/               | 2019                     |       |           |        | •                 |             |            |            |            |          |         |           |
|            |                      | Nal                      | oung  |           |        | s                 | Status Open | $\subset$  |            | Re         | fresh    |         | $\supset$ |
| Delete     | Savin 🔻              | Method                   | Stock | Nominal   | Status | Register D        | Register Ti | Unregister | Unregister | Start Date | Duration | Counter | Regis     |
| Delete     | 70                   | Satu Saham               | ASII  | 3,000,000 | Open   | 13/02/2019        | 15:15:27    |            | 00:00:00   | 14/02/2019 | 24       | 0       | OLT A     |
|            |                      |                          |       |           |        |                   |             |            |            |            |          |         |           |
|            |                      |                          |       |           |        |                   |             |            |            |            |          |         |           |
|            |                      |                          |       |           |        |                   |             |            |            |            |          |         |           |

Menu Yuk Nabung Saham merupakan fitur untuk mengajak nasabah untuk berinvestasi di Pasar Modal melalui Share Saving untuk menabung secara rutin dan berkala.

#### CONTOH CARA MENABUNG SAHAM

# Nasabah hendak MENABUNG ASII (ASTRA) sebesar Rp. 3,000,000,00 dengan lama masa menabung adalah 24 bulan.

Maka nasabah perlu men-set

- 1. RP / BULAN untuk nilai SHARE SAVING yang dikehendaki
- 2. Lama Durasi menabung 24 bulan.
- 3. Efektif tanggal untuk memulai menabung.

![](_page_13_Picture_0.jpeg)

![](_page_13_Picture_1.jpeg)

## FOLLOW ORDER

| 🎯 Follow Order |               |                    |          |                      |              |                     | 000 |
|----------------|---------------|--------------------|----------|----------------------|--------------|---------------------|-----|
| Host           | Manage Follow | Customer           |          |                      |              |                     |     |
| Nickname       | Account       |                    | •        |                      |              |                     |     |
|                | Metode Follow | lkut beli pakai ca | sh 💌     |                      |              |                     |     |
|                | $\subset$     |                    | F        | ollow berdasarkan pi | lihan saham  |                     |     |
|                | Host Nickname |                    |          |                      |              |                     |     |
|                | $\subset$     | A                  | ld       |                      |              | Refresh             |     |
|                | Delete 9      | Stock Status       | Follower | Follower Name        | Host Input B | y N. Sto Buy by % ( |     |
|                |               |                    |          |                      |              |                     |     |
|                |               |                    |          |                      |              |                     |     |
|                |               |                    |          |                      |              |                     |     |
|                |               |                    |          |                      |              |                     |     |
|                |               |                    |          |                      |              |                     |     |
|                |               |                    |          |                      |              |                     |     |
|                |               |                    |          |                      |              |                     |     |
|                |               |                    |          |                      |              |                     |     |
|                |               |                    |          |                      |              |                     |     |

Menu Follow Order merupakan fitur untuk ikut beli/ jual stock dari HOST yang diikuti. Follower dapat menentukan stock apa saja yang dikehendaki untuk diikuti. Follower tidak dapat melihat portofolio / order list / trade list Host. Sebaliknya sang Host tidak dapat melihat portofolio / order list / trade list / trade list / trade list / kriteria stock yang dipilih follower. **Diharapkan follower mengenal Host yang akan diikuti.** 

## Contoh Cara Follow Order

- Calon Follower hendak mengikuti / mem-follow Host.
- Calon Follower menentukan Host yang dipilih berdasarkan memilih / mengisi nickname.
- Calon Follower akan menentukan Metode Follow yang dikehendaki, misal Ikut Beli pakai Cash dan mengisi Follow berdasarkan pilihan saham.

![](_page_14_Picture_0.jpeg)

![](_page_14_Picture_1.jpeg)

## IF DONE

| 🧭 Buy       |            |       |          |         |   |          |        |      |       |        |      |           |        | ) 💛 🔴  |
|-------------|------------|-------|----------|---------|---|----------|--------|------|-------|--------|------|-----------|--------|--------|
| Account     |            |       |          |         |   |          |        | %Chg | Chg   | Last   | Open | Hi        | Lo P   | rev    |
| Stock Code  |            |       |          | ▼ F     | G | 🚽 📃 Save |        |      |       |        |      |           |        |        |
| Session     | 💿 Day      |       |          | Session | 1 |          |        | Ord  | #     | Lot    | Bid  | Offer     | Lot    | Ord #  |
| Price       | 0          |       | Max Qt   | y E     |   |          |        |      |       |        |      |           |        |        |
| Volume(Lot) | 0          |       | Input By | Value 🕕 |   |          |        |      |       |        |      |           |        |        |
| Value       | 0          |       | Ratio    |         |   |          |        |      |       |        |      |           |        |        |
| Cash        |            |       | Remain   | Limit   |   |          |        |      |       |        |      |           |        |        |
| IF DONE the | en SELL at |       | steps    | higher  |   |          |        |      |       |        |      |           |        |        |
| 🔽 Open O    | rd Only    | Refre | sh       | BUY     |   | Cancel   |        |      |       |        |      |           |        |        |
| OrderList   | Stock Lis  | t     |          |         |   |          |        |      |       |        |      |           |        |        |
| Status      | B/S        | Code  | Price    | Volume  | R | emain    | Tradeo | ł    | Board | Expiry | y    | Order Tin | ne Sen | t Time |
| OPEN        | Buy        | ASII  | 8150     |         | 3 | 3        |        | 0    | RG    | Day    |      | 00:00:02  | 00:0   | 0:00   |
|             |            |       |          |         |   |          |        |      |       |        |      |           |        |        |
|             |            |       |          |         |   |          |        |      |       |        |      |           |        |        |
|             |            |       |          |         |   |          |        |      |       |        |      |           |        |        |
|             |            |       |          |         |   |          |        |      |       |        |      |           |        |        |
|             |            |       |          |         |   |          |        |      |       |        |      |           |        |        |
| - ∈         |            |       |          |         |   |          |        |      |       |        |      |           |        | ×      |

Otomatis Jual / Beli dengan cara mengantri sesuai step yang diinginkan.

#### Contoh cara pakai IF DONE

## Nasabah antri beli ASII di harga 8150 dengan if done then sell at 5 steps higher.

**Apabila buy ASII di harga 8150 done** maka if done akan memasang secara otomatis **jual 5 steps** di atas dengan harga 8150 + (25\*5) = 8275.

## Nasabah antri jual ASII di harga 8275 dengan if done then buy at 5 steps lower.

<u>Apabila sell ASII di harga 8275 done</u> maka if done akan memasang secara otomatis <u>beli 5 steps</u> di bawah dengan harga 8275 – (25\*5) = 8150.

![](_page_15_Picture_0.jpeg)

![](_page_15_Picture_1.jpeg)

## ORDER LIST

![](_page_15_Picture_3.jpeg)

Menu Order List menampilkan transaksi order yang dilakukan user, beserta detail status transaksi di Bursa. Dapat juga diakses melalui *shortkey* dengan menekan tombol **F7**.

| or 🎸  | der I | List |     |    |            |         |      |        |                    |       |        |       |                 |            |            |           |              |               |               | 000        |  |
|-------|-------|------|-----|----|------------|---------|------|--------|--------------------|-------|--------|-------|-----------------|------------|------------|-----------|--------------|---------------|---------------|------------|--|
| Board |       | A    | LL  |    |            |         |      | Stat   | us                 | ALL   |        |       |                 | Buy/Sell   | ALL        |           |              | -             | Searc         | h Order    |  |
| Accou | nt    | 1    | 584 |    |            |         |      | T Stoc | k Code             | ALL   |        |       |                 | Input User | r          |           |              |               | An            | nend       |  |
| Price |       | Ē    |     |    |            |         |      | Qua    | ntitv              | í —   |        |       |                 | Date       | 18/11/2011 | 1         |              | -             | With          | Idraw      |  |
|       |       | ,    |     |    | Total Orde | r Value |      |        |                    | 1     |        | Tot   | al Buy Order Va | lue        |            |           |              | Total Sell Or | I Order Value |            |  |
|       |       |      |     |    | 957,247    | ,500    |      |        | 743,400,000 213,84 |       |        |       |                 |            |            |           |              | 213,847       | ,500          |            |  |
| No    | ۷     | Α    | w   | Tr | Status     | B/S     | Code | Price  | V                  | olume | Remain | Trade | d Board         | Expiry     | Order Time | Sent Time | Order ID 🔹   | JSX ID        | Source        | Input User |  |
| 1     |       | Α    | W   | Tr | OPEN       | Sell    | BDMN | 4      | 1675               | 5     | 5      | 5     | 0 RG            | Day        | 10:39:43   | 10:39:43  | 111118000719 | 347410146     | Dealer        |            |  |
| 2     |       |      |     | Tr | MATCH      | Buy     | BDMN | 4      | 1650               | ţ     | 5      | 0     | 5 RG            | Day        | 10:39:38   | 10:39:38  | 111118000718 | 347410107     | Dealer        | age of the |  |
| 3     |       |      |     | Tr | MATCH      | Sell    | TRAM |        | 780                | 100   | )      | 0     | 100 RG          | Day        | 10:33:25   | 10:33:25  | 111118000715 | 347406747     | Dealer        | age of the |  |
| 4     |       |      |     | Tr | WITHDRAWN  | Buy     | GIAA |        | 435                | 50    | )      | 0     | 0 RG            | Day        | 10:24:44   | 10:24:44  | 111118000707 | 347402215     | Dealer        |            |  |
| 5     |       | Α    | W   | Tr | OPEN       | Buy     | TRAM |        | 740                | 200   | ) 20   | 0     | 0 RG            | Day        | 10:24:20   | 10:24:20  | 111118000705 | 347402008     | Dealer        | -          |  |
| 6     |       | Α    | W   | Tr | OPEN       | Sell    | TRAM |        | 790                | 200   | ) 10   | 0     | 0 RG            | Day        | 10:22:50   | 10:33:19  | 111118000701 | 347406700     | Dealer        | age of the |  |
| 7     |       |      |     | Tr | MATCH      | Sell    | BIPI |        | 107                | 280   | )      | 0     | 280 RG          | Day        | 10:17:59   | 10:27:55  | 111118000690 | 347404136     | Dealer        | -          |  |
| 8     |       |      |     | Tr | WITHDRAWN  | Buy     | KIJA |        | 161                | 500   | )      | 0     | 0 RG            | Day        | 10:12:13   | 10:12:13  | 111118000681 | 347393072     | Dealer        | age of the |  |
| 9     |       |      |     | Tr | MATCH      | Sell    | BBTN | 1      | 1370               | 30    | )      | 0     | 30 RG           | Day        | 10:10:55   | 10:11:17  | 111118000675 | 347392307     | Dealer        | -          |  |
| 10    |       |      |     | Tr | MATCH      | Sell    | SDPC |        | 60                 | 100   | )      | 0     | 100 RG          | Day        | 10:03:38   | 10:06:02  | 111118000663 | 347388119     | Dealer        | age of the |  |
| 11    |       |      |     | Tr | МАТСН      | Buy     | SDPC |        | 61                 | 100   | )      | 0     | 100 RG          | Day        | 10:03:14   | 10:03:15  | 111118000662 | 347386091     | Dealer        | anna T     |  |

#### Note:

| A          | : | Tombol untuk melakukan Amend order                   |
|------------|---|------------------------------------------------------|
| W          | : | Tombol untuk melakukan Withdraw order                |
| Tr         | : | Track Order, untuk mengetahui antrian di bursa       |
| Status     | : | Keterangan status order                              |
| B/S        | : | Tipe transaksi                                       |
| Code       | : | Kode saham                                           |
| Price      | : | Harga order yang dimasukan oleh user                 |
| Volume     | : | Jumlah lot yang dimasukan oleh user                  |
| Remain     | : | Jumlah lot yang belum terealisasi di Bursa           |
| Traded     | : | Total jumlah lot yang telah terealisasi di Bursa     |
| Board      | : | Papan Perdagangan                                    |
| Expiry     | : | Masa berlakunya transaksi                            |
| Order Time | : | Waktu penginputan order yang dilakukan oleh user     |
| Sent Time  | : | Waktu terkirimnya order ke Bursa                     |
| Order ID   | : | Nomor order transaksi                                |
| JSX ID     | : | Nomor order transaksi dari Bursa                     |
| Source     | : | Jenis applikasi penginputan yang dilakukan oleh user |
| Input User | : | Kode nasabah                                         |
|            |   |                                                      |

#### Keterangan Status Order:

| Open      | : | Open order merupakan transaksi user yang masih belum terealisasi di Bursa |
|-----------|---|---------------------------------------------------------------------------|
| Match     | : | Transaksi user yang telah tersealisasi di Bursa                           |
| Withdrawn | : | Withdraw order merupakan instruksi pembatalan transaksi user              |
| Reject    | : | Reject order merupakan transaksi user yang ditolak oleh Bursa             |

![](_page_16_Picture_0.jpeg)

![](_page_16_Picture_1.jpeg)

## TRADE LIST

![](_page_16_Picture_3.jpeg)

Menu Trade List menampilkan seluruh transaksi order yang sudah terealisasi di Bursa yang dilakukan oleh user. Dapat juga diakses melalui *shortkey* dengan menekan tombol **F8**.

| 🧭 Trade List |          |       |                 |              |       |            |   |           |                     |        |         | 0       |          |          |
|--------------|----------|-------|-----------------|--------------|-------|------------|---|-----------|---------------------|--------|---------|---------|----------|----------|
| Boa          | rd       | ALL   | •               | Buy/Sell     | ALL   |            | • | Expiry    | ALL                 | •      | 1       | Sea     | arch Tra | de       |
| Acc          | ount     | 1584  | •               | Stock Code   | ALL   |            | T | Price     |                     |        | Date    | 18/11   | 1/2011   | -        |
| Tot          | al Trade | value | Total Buy Value | Total Sell V | alue  | Nett Value |   | Total Lo  | t Total Buy         | Lot    | Total S | ell Lot | Net      | tt Lot   |
|              | 296,802, | ,500  | 173,525,000     | 123,277,5    | 00    | 50,247,500 |   | 2,365     | 1,235               | ;      | 1,1     | 30      | 1        | 05       |
| No           | B/S      | Code  | Price           | Volume       | Board | Expiry     |   | TradeTime | Orderld             | JSX ID | )       | Tradeld |          | Sourc 🔺  |
| 1            | Sell     | TRAM  | 780             | 10           | 0 RG  | Day        |   | 11:04:40  | 111118000715        | 34740  | 6747    | 0001422 | 96609    | Dealer   |
| 2            | Buy      | BDMN  | 4650            |              | 5 RG  | Day        |   | 10:39:38  | 111118000718        | 34741  | 0107    | 0001422 | 92102    | Dealer   |
| 3            |          |       |                 |              |       |            |   |           |                     |        |         |         |          | Dealer   |
| 4            | Buy      | TRAM  | 780             | 20           | 0 RG  | Day        |   | 10:22:43  | 111118000629        | 347373 | 3916    | 0001422 | 88560    | Dealer   |
| 5            |          |       |                 |              |       |            |   |           |                     |        |         |         |          | Dealer   |
| 6            |          | BLTA  |                 |              |       |            |   | 10:21:26  | 111118000652        | 34740  | 0327    | 0001422 | 88357    | Dealer   |
| 7            | Buy      | BIPI  | 107             | 28           | 0 RG  | Day        |   | 10:17:49  | 111118000653        | 34738  | 0466    | 0001422 | 86882    | Dealer   |
| 8            | Buy      | BBTN  | 1370            | 3            | 0 RG  | Day        |   | 10:10:44  | 111118000585        | 347359 | 9011    | 0001422 | 84470    | Dealer   |
| 9            |          |       |                 |              |       |            |   |           |                     |        |         |         |          | Dealer   |
| 10           |          | BLTA  |                 |              |       |            |   | 10:09:33  | <b>111118000652</b> | 34739  | 0533    | 0001422 | 84034    | Dealer   |
| 11           |          |       |                 |              |       |            |   |           |                     |        |         |         |          | Dealer   |
| 12           |          | BLTA  |                 |              |       |            |   | 10:09:15  | <b>111118000652</b> | 34739  | 0533    | 0001422 | 83958    | Dealer   |
| 13           |          |       |                 |              |       |            |   |           |                     |        |         |         |          | Dealer   |
| 14           | Sell     | SDPC  | 60              | 5            | 0 RG  | Dav        |   | 10:06:19  | 111118000663        | 34738  | 8119    | 0001422 | 83000    | Dealer ▼ |

## Note:

| B/S        | : | Tipe transaksi                                       |
|------------|---|------------------------------------------------------|
| Code       | : | Kode saham                                           |
| Price      | : | Harga order yang dimasukan oleh user                 |
| Volume     | : | Jumlah lot yang dimasukan oleh user                  |
| Board      | : | Papan Perdagangan                                    |
| Expiry     | : | Masa berlakunya transaksi                            |
| Trade Time | : | Waktu terealisasinya order ke Bursa                  |
| Order ID   | : | Nomor order transaksi                                |
| JSX ID     | : | Nomor order transaksi dari Bursa                     |
| Trade ID   | : | Nomor order transaksi                                |
| Source     | : | Jenis applikasi penginputan yang dilakukan oleh user |
|            |   |                                                      |

![](_page_17_Picture_0.jpeg)

![](_page_17_Picture_1.jpeg)

#### AMEND / WITHDRAW

Transaksi dengan status **OPEN** dapat dibatalkan atau diubah jumlah lot dan harganya selama transaksi tersebut belum terlaksana di Bursa. Untuk *membatalkan* transaksi, user dapat memilih **WITHDRAW** pada menu yang tersedia, sedangkan untuk melakukan *perubahan* transaksi dalam bentuk jumlah lot maupun harga, user dapat memilih **AMEND** pada menu yang tersedia.

Selain dapat dilakukan melalui menu Order List, prosedur Amend juga dapat dilakukan melalui menu ORDER MENU > AMEND atau (Ctrl+A).

| 🧭 Ame | and Form  |      |          |       |      |     |     |       |        | 0     |
|-------|-----------|------|----------|-------|------|-----|-----|-------|--------|-------|
| 1584  |           | ۲    |          |       |      |     |     |       |        |       |
| Orde  | er :S     | ELL  |          |       |      |     |     |       |        |       |
| Price | e : 4,    | 625  |          |       |      |     |     |       |        |       |
| Oper  | alot :0   |      |          | #     | BLot |     | Bid | Offer | OLot   | #     |
| Oper  |           |      |          |       |      |     |     |       |        |       |
| Amend | To:       |      |          |       |      |     |     |       |        |       |
|       |           |      |          |       |      |     |     |       |        |       |
| Price |           | New  | Open Lot |       |      |     |     |       |        |       |
|       | Se        | nd   |          |       | 0    |     |     |       | C      |       |
| No S  | Status    | B/S  | Code     | Price | Vol  | ume | R   | emain | Traded | Βοε 🔺 |
| 0     | PEN       | Buy  | TRAM     | 740   |      | 200 |     | 200   | 0      | RG    |
| 0     | PEN T     | Sell | TRAM     | 790   |      | 200 |     | 100   | 0      | RG    |
| M     | АТСН      | Sell | BIPI     | 107   |      | 280 |     | 0     | 280    | RG    |
| N     | VITHDRAWN | Buy  | KIJA     | 161   |      | 500 |     | 0     | 0      | RG    |
| M     | ATCH      | Sell | BBTN     | 1370  |      | 30  |     | 0     | 30     | RG    |
|       |           |      |          |       |      |     |     |       |        | •     |

Prosedur AMEND : klik pada transaksi saham yang mau diubah jumlah lot / harganya, silahkan masukan jumlah lot atau harga yang baru kemudian klik **SEND**.

| 🏏 Withdraw Form |      |               |       |        |             |                   |        | 0      |
|-----------------|------|---------------|-------|--------|-------------|-------------------|--------|--------|
|                 | •    |               |       |        |             |                   |        |        |
| Select All      |      | Select Invers | Selec | t Buy  | Select Sell | $\supset \subset$ | Desele | ct All |
| V Status        | B/S  | Code          | Price | Volume | Remain      | Traded            | Board  | Expi 🔺 |
| OPEN            | Buy  | TRAM          | 740   | 200    | 200         | 0                 | RG     | Day    |
| PEN OPEN        | Sell | TRAM          | 790   | 200    | 100         | 0                 | RG     | Day    |
| MATCH           | Sell | BIPI          | 107   | 280    | 0           | 280               | RG     | Day 👔  |
| WITHDRAWN       | Buy  | KIJA          | 161   | 500    | 0           | 0                 | RG     | Day    |
| MATCH           | Sell | BBTN          | 1370  | 30     | 0           | 30                | RG     | Day    |
| MATCH           | Sell | SDPC          | 60    | 100    | 0           | 100               | RG     | Day    |
| MATCH           | Buy  | SDPC          | 61    | 100    | 0           | 100               | RG     | Day    |
| MATCH           | Sell | BIPI          | 108   | 20     | 0           | 20                | RG     | Day    |
| WITHDRAWN       | Buy  | BIPI          | 107   | 200    | 0           | 0                 | RG     | Day 🛡  |
| MATCH           | Buy  | BIPI          | 107   | 300    | 0           | 300               | RG     | Day    |
| MATCH           | Sell | BLTA          | 188   | 300    | 0           | 300               | RG     | Day    |
| MATCH           | Buy  | BLTA          | 188   | 300    | 0           | 300               | RG     | Day    |
| WITHDRAWN       | Buy  | BIPI          | 107   | 300    | 0           | 0                 | RG     | Day    |
| MATCH           | Buy  | TRAM          | 780   | 200    | 0           | 200               | RG     | Day    |
|                 | D    | DDTN          | 4970  | 70     | 0           | 0                 | DC     | ► V    |
|                 |      |               | Send  | ]      |             |                   |        |        |

Prosedur WITHDRAW : Pilih atau klik pada kolom V pada transaksi saham yang mau dibatalkan kemudian klik SEND.

![](_page_18_Picture_0.jpeg)

![](_page_18_Picture_1.jpeg)

## PORTFOLIO

![](_page_18_Picture_3.jpeg)

Pada menu Portfolio, JOIN menyediakan detail informasi mengenai account user, seperti posisi cash dan saham. Dapat juga diakses melalui *shortkey* dengan menekan tombol **Ctrl+F**.

| 🧭 Portfo | olio      | -               |         |       |           |         |       |            |           |         |        | 0       |
|----------|-----------|-----------------|---------|-------|-----------|---------|-------|------------|-----------|---------|--------|---------|
|          |           |                 |         |       |           |         |       |            |           | REGULAR | ł      |         |
| Cash     | 42,912,8  | 52              |         | Cash  | on T+3    | 58,493  | ,540  |            |           | Re      |        |         |
| Equity   | 438,193,5 | i40             |         | Limit | t         | 563,70  | 8,928 |            |           |         |        |         |
| Stock    | 379,700,0 | 000             |         | Ratio | 26.24     |         |       | Marke      | t Ratio   | 15.41   |        |         |
| Code     | Avg       | Last            | Volume  | Val   | ue        |         | G/L   |            | %         | Op Buy  | O Sell |         |
| ARNA     | 1,46      | 7 1,500         | 4       | 5     | 33,       | 750,000 |       | 742,500    | 2.        | 25      | 0      | 0       |
| BHIT     | 54        | 0 540           | 16      | 0     | 43,       | 200,000 |       | (          | ) 0.      | 00      | 0      | 0       |
| BMTR     | 2,25      | 0 2,300         | 3       | 6     | 41,       | 400,000 |       | 900,000    | 2.        | 22      | 0      | 0       |
| BTPN     | 5,20      | 0 5,150         |         | 8     | 20,       | 600,000 |       | -200,000   | -0.       | 96      | 0      | 0       |
| DART     | 75        | 0 750           | 4       | 0     | 15,       | 000,000 |       | (          | ) 0.      | 00      | 0      | 0       |
|          |           |                 |         |       | 379,      | 700,000 |       | 30,142,500 | ]         |         |        | •       |
| Desc     | 1         | F+1 (30/11/2012 | 2)      |       | T+2 (03/1 | 2/2012) |       | T          | +3 (04/12 | 2/2012) |        |         |
| Receive  |           |                 |         | 0     |           |         |       | 0          |           |         | 41,87  | 0,064 🚺 |
| Pay      |           |                 | -15,022 | 2,500 |           |         |       | 0          |           |         | -11,26 | 6,875   |
| Net      |           |                 |         |       |           |         |       | 0          |           |         | 30,60  | 3,189   |
| Outstand | ling      |                 | 27,890  | ,352  |           |         | 2     | 7,890,352  |           |         | 58,49  | 3,541 🔻 |

## Note:

| Cash         | : | Dana tunai yang dimiliki sekarang                                                                                                  |
|--------------|---|----------------------------------------------------------------------------------------------------|
| Equity       | : | Data tunai pada T+3 ditambah nilai saham                                                                                           |
| Stock        | : | Nilai saham yang dimiliki sekarang                                                                                                 |
| Cash on T+3  | : | Dana tunai di tiga hari bursa berikutnya                                                                                           |
| Limit        | : | Daya beli yang dimiliki nasabah dengan hitungan 2 kali Cash ditambah 1 kali portofolio sesudah haircut                             |
| Ratio        | : | Perbandingan antara cash T+3 dan stock value after haircut                                                                         |
| Market Ratio | : | Total cash T+3 berbanding total stock sebelum haircut. Apabila minus, artinya adalah sebagian pembiayaan stock diambil dari hutang |

![](_page_19_Picture_0.jpeg)

![](_page_19_Picture_1.jpeg)

## **CUSTOMER SERVICE**

| Customer Service | A <u>d</u> min | <u>K</u> ey |
|------------------|----------------|-------------|
| 701 - Compla     | in             |             |
| 702 - Deposit    | Account        |             |
| 703 - Fund W     | ithdrawal      |             |
| 704 - Stock W    | ithdrawal      |             |
| 705 - Right Co   | onvertion      |             |
| 706 - Warrant    | Convertio      | n           |
|                  |                |             |

Pada menu Customer Service, JOIN menyediakan fasilitas bagi nasabah untuk melakukan **penyetoran uang, penarikan dana** ataupun **complain** secara online yang langsung terkirim ke dalam email customer servise JUC.

| 🥑 Complain                                                                                                    | $\bigcirc \bigcirc \bigcirc \bigcirc$ |
|----------------------------------------------------------------------------------------------------|---------------------------------------|
| COMPLAIN AND SUGGESTION                                                                                                    |                                       |
| Jakarta, 30 Nov 2012<br>Kepada Yth,<br>Customer Service dan Help Desk<br>PT. Jasa Utama Capital<br>di Tempat                              |                                       |
| Subject :                                                                                                    |                                       |
|                                                                                                    | *                                     |
| Notes :                                                                                                    |                                       |
|                                                                                                    | ×                                     |
| Demikian surat Complain atau saran ini saya buat, agar dapat diperhatikan.<br>Atas perhatian dan kerjasamanya, saya ucapkan terima kasih. |                                       |
| SEND Cancel PRINT                                                                                                    |                                       |

Form Complain adalah fasilitas bagi nasabah untuk mengirimkan secara online saran, complain atau kendala yang ditemukan pada applikasi JOIN.

| 🥑 Deposit Account                                                                             |                                                                 | $\bigcirc \bigcirc \bigcirc \bigcirc$ |
|-----------------------------------------------------------------------------------------------|-----------------------------------------------------------------|---------------------------------------|
|                                                                                               | FUND DEPOSIT                                                    |                                       |
| Jakarta, 30 Nov 2012<br>Kepada Yth,<br>Bagian Keuangan<br>PT. Jasa Utama Capital<br>di Tempat |                                                                 |                                       |
| Dengan Hormat,<br>Melalui surat ini, Saya ingir                                               | n menyampaikan informasi deposit dana dengan data sebagai ber   | ikut :                                |
| Transfer From<br>Bank Name                                                                    | :                                                               |                                       |
| Acc. No.                                                                                      | :                                                               |                                       |
| Acc. Name                                                                                     | :                                                               |                                       |
| Nominal                                                                                       | :                                                               |                                       |
| Date of Deposit                                                                               | :                                                               |                                       |
| Notes                                                                                         | :                                                               |                                       |
|                                                                                               |                                                                 | ×.                                    |
| Transfer To                                                                                   |                                                                 |                                       |
| Bank Name                                                                                     | : BCA 458.300.6012                                              |                                       |
| Trading Acc. No.                                                                              | : ,                                                             |                                       |
| Demikian informasi saya in<br>kasih.                                                          | i, atas perhatian dan kerjasama yang diberikan, saya ucapkan te | rima                                  |
| Hormat Saya,                                                                                  |                                                                 |                                       |
|                                                                                               | SEND Cancel PRINT                                               | •                                     |

Form Deposit Account adalah fasilitas bagi nasabah untuk menyampaikan informasi deposit dana. Silahkan isi kolom-kolom tersebut, dan apabila sudah di Send, diharapkan untuk konfirmasi ulang melalui telepon ke bagian customer service.

![](_page_20_Picture_0.jpeg)

![](_page_20_Picture_1.jpeg)

| 🎯 Fund Withdrawal                                                                             |                                                                                               | $\bigcirc \bigcirc \bigcirc \bigcirc \bigcirc$ |
|-----------------------------------------------------------------------------------------------|-----------------------------------------------------------------------------------------------|------------------------------------------------|
|                                                                                               | FUND WITHDRAWAL                                                                               |                                                |
| Jakarta, 30 Nov 2012<br>Kepada Yth,<br>Bagian Keuangan<br>PT. Jasa Utama Capital<br>di Tempat |                                                                                               |                                                |
| Dengan Hormat,                                                                                |                                                                                               |                                                |
| Melalui surat ini, Saya ingin m<br>PT. Jasa Utama Capital tbk, o                              | iengajukan penarikan kelebihan dana/deposit saya yang ada di<br>dengan cara sebagai berikut : |                                                |
| Transfer From<br>Trading Acc. No.                                                             | :                                                                                             |                                                |
| Transfer To                                                                                   |                                                                                               |                                                |
| Bank Name                                                                                     | :                                                                                             |                                                |
| Acc. No.                                                                                      | :                                                                                             |                                                |
| Acc. Name                                                                                     | :                                                                                             |                                                |
| Nominal                                                                                       | :                                                                                             |                                                |
| Date of Fund Withdrawal                                                                       | :                                                                                             |                                                |
| Demikian permohonan ini say<br>saya ucapkan terimakasih.                                      | a buat, atas perhatian dan kerjasama yang diberikan,                                          |                                                |
| Hormat Saya,                                                                                  |                                                                                               |                                                |
| ()                                                                                            |                                                                                               |                                                |
|                                                                                               | SEND Cancel PRINT                                                                             |                                                |

Form Fund Withdrawal adalah fasilitas bagi nasabah untuk mengajukan penarikan kelebihan deposit dana. Silahkan isi kolom-kolom tersebut sesuai dengan data nasabah yang terdaftar di JUC, dan apabila sudah di Send, diharapkan untuk konfirmasi ulang melalui telepon ke bagian customer service.

| 🥑 Stock Withdrawal                                                                              |                                                                                                    | $\bigcirc \bigcirc \bigcirc \bigcirc$ |
|-------------------------------------------------------------------------------------------------|----------------------------------------------------------------------------------------------------|---------------------------------------|
|                                                                                                 | STOCK WITHDRAWAL (Stock transfer)                                                                                                    |                                       |
| Jakarta, 30 Nov 2012<br>Kepada Yth,<br>Bagian Settlement<br>PT. Jasa Utama Capital<br>di Tempat |                                                                                                    |                                       |
| Dengan Hormat,                                                                                  |                                                                                                    |                                       |
| Saya yang bertanda tangan<br>untuk melakukan pemindahar                                         | di bawah ini, mengajukan permohonan kepada PT. Jasa Utama Capital<br>n saham Scriptless dari Account saya, dengan rincian sebagai berikut : |                                       |
| Trading Acc. No.                                                                                | : ,                                                                                                    |                                       |
| KTP/SIM/Passport No.                                                                            | :                                                                                                    |                                       |
| Address                                                                                         | :                                                                                                    | *                                     |
| Stock List                                                                                      | : No. Stock Volume (Lot) Volume (Share)                                                                                                    |                                       |
| By C-Best System to<br>Broker Name                                                              | :                                                                                                    |                                       |
| Acc. No.                                                                                        | :                                                                                                    |                                       |
| Acc. Name                                                                                       | :                                                                                                    |                                       |
| Date of Stock Withdrawal                                                                        | :                                                                                                    | Ŧ                                     |
|                                                                                                 | SEND Cancel PRINT                                                                                                    |                                       |

Form Stock Withdrawal adalah fasilitas bagi nasabah untuk melakukan pemindahan saham scriptless. Silahkan isi kolom-kolom tersebut sesuai dengan data nasabah yang terdaftar di JUC, dan apabila sudah di Send, diharapkan untuk konfirmasi ulang melalui telepon ke bagian customer service.

![](_page_21_Picture_0.jpeg)

![](_page_21_Picture_1.jpeg)

| 🥑 Right Convertion                                                                                                |                                                         |              |            |  |  |  |  |  |
|----------------------------------------------------------------------------------------------------|---------------------------------------------------------|--------------|------------|--|--|--|--|--|
| PERMOHONAN RIGHTS CONVERTION                                                                                      |                                                         |              |            |  |  |  |  |  |
| Kepada Yth : P<br>Bagian : S                                                                                      | pada Yth : PT. Jasa Utama Capital<br>sgian : Settlement |              |            |  |  |  |  |  |
| Dengan Hormat,                                                                                                    |                                                         |              |            |  |  |  |  |  |
| Mohon untuk dilakukan Penebusan Rights atas saham yang saya miliki di PT. Jasa Utama Capital<br>sebagai berikut : |                                                         |              |            |  |  |  |  |  |
| Acc. No.                                                                                                    |                                                         | •            |            |  |  |  |  |  |
| Nama Rights                                                                                                    | :                                                       | •            |            |  |  |  |  |  |
| Jumlah Rights                                                                                                    | :                                                       | (Lbr)        | (Lot)      |  |  |  |  |  |
| Harga Pelaksanaan                                                                                                 | : Rp.                                                   |              |            |  |  |  |  |  |
| Total Biaya Tebus Righ                                                                                            | ts : Rp.                                                |              |            |  |  |  |  |  |
| Demikian yang dapat saya sampaikan, atas perhatian dan kerjasamanya terima kasih.                                 |                                                         |              |            |  |  |  |  |  |
| Hormat saya ,                                                                                                    |                                                         | Mengetahui,  |            |  |  |  |  |  |
| ()                                                                                                    |                                                         | (MARKETING)  | (FINANCE)  |  |  |  |  |  |
|                                                                                                    |                                                         | (SETTLEMENT) | (DIREKTUR) |  |  |  |  |  |
| CC. Finance<br>Marketing                                                                                          |                                                         |              |            |  |  |  |  |  |
| tgl proses :<br>tgl hasil proses :<br>tgl input Program :                                                         |                                                         |              |            |  |  |  |  |  |
| SEND Cancel PRINT                                                                                                 |                                                         |              |            |  |  |  |  |  |

Form Right Convertion adalah fasilitas bagi nasabah untuk melakukan penebusan rights atas saham yang dimiliki oleh nasabah. Silahkan isi kolom-kolom tersebut sesuai dengan data nasabah yang terdaftar di JUC, dan apabila sudah di Send, diharapkan untuk konfirmasi ulang melalui telepon ke bagian customer service.

| 🥑 Warrant Con                                                                                               | vertion                          |           |        |            | 000        |  |  |  |
|----------------------------------------------------------------------------------------------------|----------------------------------|-----------|--------|------------|------------|--|--|--|
| PERMOHONAN WARRANT CONVERTION                                                                               |                                  |           |        |            |            |  |  |  |
| Kepada Yth<br>Bagian                                                                                        | : PT. Jasa Utama<br>: Settlement | a Capital |        |            |            |  |  |  |
| Dengan Hormat,                                                                                              |                                  |           |        |            |            |  |  |  |
| Mohon untuk dilakukan Konversi Waran atas nama saya yang ada di PT. Jasa Utama Capital<br>sebagai berikut : |                                  |           |        |            |            |  |  |  |
| Acc. No.                                                                                                    | :                                |           | ▾,     |            |            |  |  |  |
| Nama Waran                                                                                                  | :                                |           | -      |            |            |  |  |  |
| Jumlah Waran                                                                                                | :                                | 0         | (Lbr)  |            | (Lot)      |  |  |  |
| Harga Pelaksanaan                                                                                           | n : Rp.                          |           |        |            |            |  |  |  |
| Total Biaya Waran                                                                                           | : Rp.                            |           |        |            |            |  |  |  |
| Demikian yang dapat saya sampaikan, atas perhatian dan kerjasamanya terima kasih.                           |                                  |           |        |            |            |  |  |  |
| Hormat saya ,                                                                                               |                                  |           | Me     | engetahui, |            |  |  |  |
| ()                                                                                                    |                                  |           | (M     | ARKETING)  | (FINANCE)  |  |  |  |
|                                                                                                    |                                  |           | (SE    | ETTLEMENT) | (DIREKTUR) |  |  |  |
| CC. FInance<br>Marketing                                                                                    |                                  |           |        |            |            |  |  |  |
| tgl proses<br>tgl hasil proses<br>tgl input Program                                                         | :                                |           |        |            |            |  |  |  |
|                                                                                                    |                                  | SEND      | Cancel | PRINT      |            |  |  |  |

Form Warrant Convertion adalah fasilitas bagi nasabah untuk melakukan konversi waran atas saham yang dimiliki oleh nasabah. Silahkan isi kolomkolom tersebut sesuai dengan data nasabah yang terdaftar di JUC, dan apabila sudah di Send, diharapkan untuk konfirmasi ulang melalui telepon ke bagian customer service

![](_page_22_Picture_0.jpeg)

![](_page_22_Picture_1.jpeg)

![](_page_22_Picture_2.jpeg)